## Guía para ingresar una Solicitud de Acceso a la Información en la PNT

Paso 1. Ingresa a la Plataforma Nacional de Transparencia (PNT)\*:

- i. **Ingresa** al sitio web de la PNT https://www.plataformadetransparencia.org.mx/
- ii. **Crea una cuenta** en el botón "Iniciar Sesión".

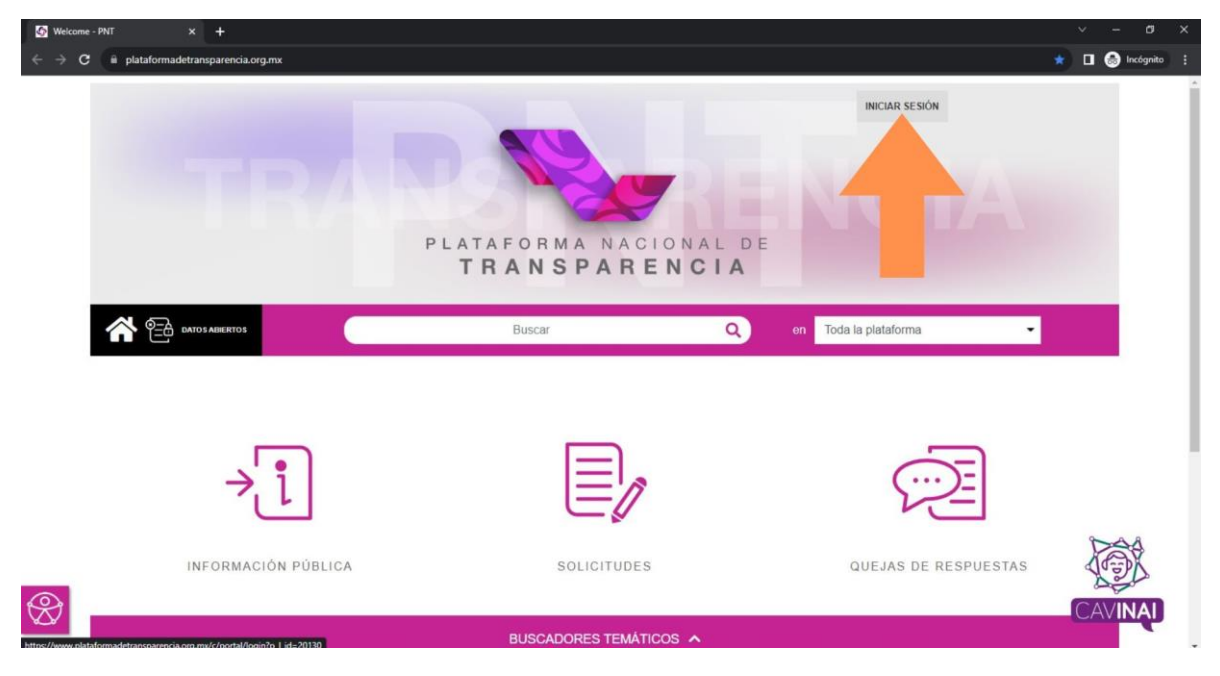

## iii. **Regístrate** llenando la información que se solicita.

| 🐼 Welcome    | 2 - PNT × +                 |                                                                                     |                                                                                                    | ∨ - 8 X                                  |
|--------------|-----------------------------|-------------------------------------------------------------------------------------|----------------------------------------------------------------------------------------------------|------------------------------------------|
| <b>←</b> → e | plataformadetransparencia.c | org.mx/web/guest/home?p_p_id=com_liferay_login_web_portlet_LoginPort                | :let&p_p_lifecycle=0&p_p_state=maximized&p_p_mode=view&saveLastPath=                                                                                     | false&_com_liferay_l 🛧 🔳 🏀 Incógnito 🗄 🗄 |
|              |                             | ¿Por qué registrarme?                                                               |                                                                                                    |                                          |
|              |                             | ón relacionada con tu solicitud de información y/o notificaciones<br>s de revisión. |                                                                                                    |                                          |
|              |                             | CREAR CUENTA                                                                        |                                                                                                    |                                          |
|              |                             | Correo electrónico *                                                                | Contraseña *                                                                                                    |                                          |
|              |                             | Confirmar correo electrónico *                                                      | -                                                                                                    |                                          |
|              |                             | Nombre *                                                                            | La contraseña debe tener mínimo 5 caracteres, un número,<br>una letra mayúscula, una letra minúscula<br>No debe contener caracteres especiales y acentos |                                          |
|              |                             | 9                                                                                   | kou <sup>a</sup>                                                                                                    |                                          |
|              | GÉNERO DIREG                | Texto de                                                                            | CIO DEL RESOLUCIONES DE                                                                                                    |                                          |
|              |                             | Campo obligatorio *                                                                 | PUESTO TRANSPARENCIA Y<br>DATOS                                                                                                    |                                          |
| R            | e <sub>z</sub> glosari      | He leido el Aviso de Privacidad y otorgo mi consentimiento                          |                                                                                                    |                                          |
|              |                             |                                                                                     |                                                                                                    |                                          |

\*Para ver más opciones de envío de solicitud consulta el Artículo 122 de la LGTAIP o el 123 de la LFTAIP. **iv. Inicia sesión** con la información que acabas de proporcionar.

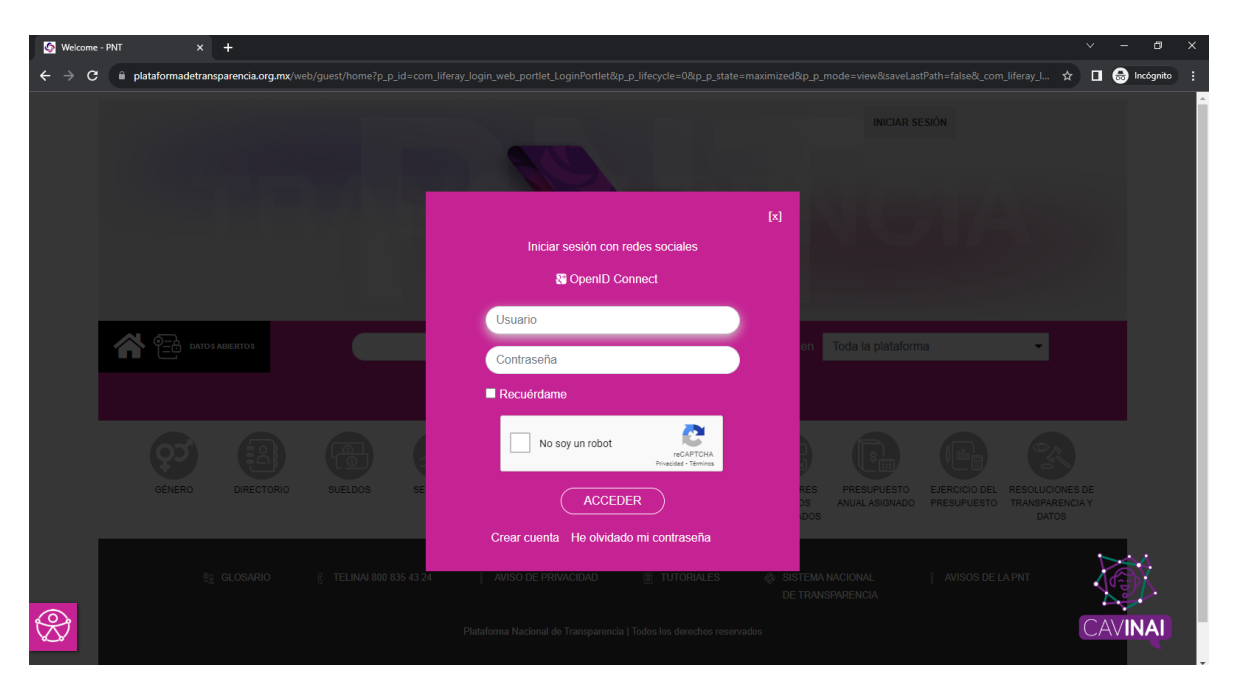

## v. Da click en "Solicitudes".

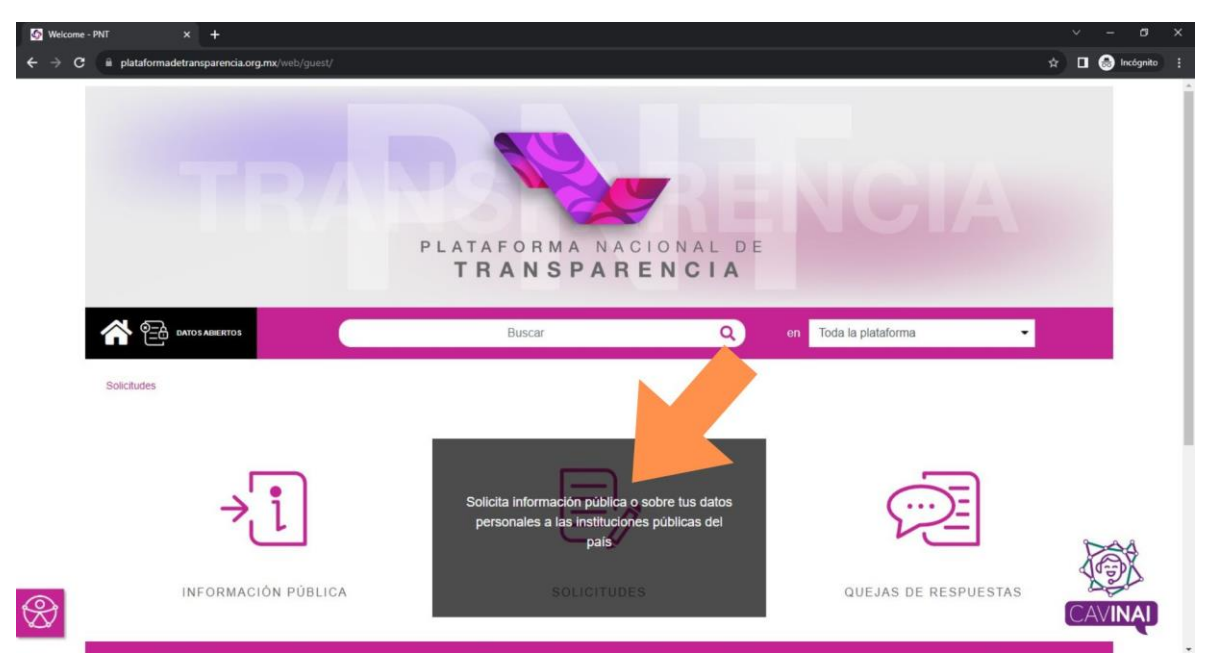

vi. Se desplegará un menú en el cual **tienes que seleccionar** la opción "Acceso a la información".

| Welcome - PNT × +                                         |                        |                         | ~ - a ×           |  |  |  |  |  |  |
|-----------------------------------------------------------|------------------------|-------------------------|-------------------|--|--|--|--|--|--|
| ← → C       a plataformadetransparencia.org.mx/web/guest/ |                        |                         | 🖈 🗖 🎯 Incógnito 🗄 |  |  |  |  |  |  |
|                                                           | ⊕ BIENVENIDO           |                         |                   |  |  |  |  |  |  |
|                                                           | Buscar Q               | en Toda la plataforma 👻 |                   |  |  |  |  |  |  |
| Solicitudes                                               |                        |                         |                   |  |  |  |  |  |  |
|                                                           |                        |                         |                   |  |  |  |  |  |  |
|                                                           |                        |                         |                   |  |  |  |  |  |  |
| →'1                                                       |                        | ····)=                  |                   |  |  |  |  |  |  |
|                                                           |                        |                         |                   |  |  |  |  |  |  |
| INFORMACIÓN PÚBLICA                                       | SOLICITUDES            | QUEJAS DE RESPUESTAS    |                   |  |  |  |  |  |  |
|                                                           |                        |                         | _                 |  |  |  |  |  |  |
|                                                           |                        |                         |                   |  |  |  |  |  |  |
|                                                           |                        |                         |                   |  |  |  |  |  |  |
| ACCESO A LA INFORMACIÓN                                   | DATOS PERSONALES       | MI HISTORIAL            |                   |  |  |  |  |  |  |
|                                                           |                        |                         | A SPA             |  |  |  |  |  |  |
| $\otimes$                                                 | BUSCADORES TEMÁTICOS 🔺 |                         | CAVINAL           |  |  |  |  |  |  |

## vii. El buscador te redirigirá al siguiente apartado, en el cual **solo tienes que llenar** los rubros que se te solicitan.

Recuerda que el acceso a la información puede ser un ejercicio anónimo si así lo deseas, por lo que al llenar el cuestionario **no es necesario ni obligatorio identificarte** con tu nombre y apellidos reales, puedes incluso escribir un seudónimo.

|                          |                                       |                                                   | <b>BIENVENIDO</b>                |                          |     |
|--------------------------|---------------------------------------|---------------------------------------------------|----------------------------------|--------------------------|-----|
| Solicitudes              |                                       |                                                   |                                  |                          |     |
| CONFIGURACIÓN P          | FREIL O                               |                                                   |                                  |                          |     |
| SOLICITUD ACCESO INFORMA | CIÓN O SOLICITUD DE ACCESO A          | LA INFORMACIÓN PÚBLICA                            |                                  |                          |     |
| SOLICITUD DATOS PERSON   | Los campos marcados co                | n [*] son obligatorios                            |                                  |                          |     |
| MI HISTO                 | DRIAL  Datos del solicitante          |                                                   |                                  |                          |     |
|                          | Tipo de persona *                     |                                                   |                                  |                          |     |
|                          | Selecciona                            | ~                                                 |                                  |                          |     |
|                          |                                       |                                                   |                                  |                          |     |
|                          | Denominación o razón so               | ocial de la institución a la que solicitas inform | nación *                         |                          |     |
|                          | Estado o Federación                   | Selecciona                                        | ~                                | AGREGAR                  |     |
|                          | Institución                           | Buscar institución                                |                                  |                          |     |
|                          | Puedes elegir más de una<br>solicitud | a opción. Cantidad máxima de 33 institucior       | nes a los que se puede solicitar | información en una misma |     |
|                          | Instituciones seleccionada            | as                                                |                                  |                          | 20  |
|                          |                                       |                                                   |                                  |                          | 100 |
|                          |                                       |                                                   |                                  |                          | 200 |

viii. Una vez descrito lo que necesitas, da clic en enviar y listo.

| Solicitudes - PNT × +                                                               |                                                                                                    |    |            |         |           |          |              |               |                         | × -            | a x            |                        |        |     |
|-------------------------------------------------------------------------------------|----------------------------------------------------------------------------------------------------|----|------------|---------|-----------|----------|--------------|---------------|-------------------------|----------------|----------------|------------------------|--------|-----|
| ← → C a plataformadetransparencia.org.mx/group/guest/sisal_solicitudes#/solicitudes |                                                                                                    |    |            |         |           |          |              |               |                         | \$             | 🗖 🙆 Incóg      | inito i                |        |     |
|                                                                                     | O BIENVENIDO                                                                                                    |    |            |         |           |          |              |               |                         |                |                |                        | ^      |     |
|                                                                                     |                                                                                                    |    |            |         |           |          |              |               |                         |                |                |                        |        |     |
|                                                                                     |                                                                                                    |    |            |         |           |          |              |               |                         |                |                | ŀ.                     |        |     |
|                                                                                     | (Hasta 4000 caracteres)                                                                                                    |    |            |         |           |          |              |               |                         |                |                |                        |        |     |
|                                                                                     |                                                                                                    |    |            |         |           |          |              |               |                         |                |                |                        |        |     |
|                                                                                     | Datos Estadísticos 🛇                                                                                                    |    |            |         |           |          |              |               |                         |                |                |                        |        |     |
|                                                                                     |                                                                                                    |    |            |         |           |          |              |               |                         |                |                |                        |        |     |
|                                                                                     | Accesibilidad y lenguas indigenas 🛇                                                                                                    |    |            |         |           |          |              |               |                         |                |                |                        |        |     |
|                                                                                     |                                                                                                    |    |            |         |           |          |              |               |                         |                |                |                        |        |     |
|                                                                                     | <ul> <li>Leí el <u>Aviso de Privacidad</u> y otorgo el consentimiento para que mis datos per hales sean tratados conforme al aviso de<br/>privacidad.</li> </ul> |    |            |         |           |          |              |               |                         |                | ne al aviso de |                        |        |     |
| ENVIAR                                                                              |                                                                                                    |    |            |         |           |          |              |               |                         |                |                |                        |        |     |
|                                                                                     |                                                                                                    |    |            |         |           |          |              |               |                         |                |                |                        |        |     |
|                                                                                     |                                                                                                    |    |            |         |           | BUSCAI   | DORES TEMÁTI |               |                         |                |                |                        |        |     |
|                                                                                     |                                                                                                    |    |            |         |           |          |              |               |                         |                |                |                        |        | - 1 |
|                                                                                     | Q                                                                                                    | 3  | :21        | (B)     | -         | (III)    | R            | @°@           | Sec.                    | (s             |                | OR                     | 0 0 0  | - 1 |
|                                                                                     | GÉNE                                                                                                    | RO | DIRECTORIO | SUELDOS | SERVICIOS | TRÁMITES | CONTRATOS    | PADRÓN DE     | SERVIDORES              | PRESUPUESTO    | EJERCICIO DEL  | RESOLUCIONES D         | E TON  |     |
|                                                                                     |                                                                                                    |    |            |         |           |          |              | BENEFICIARIOS | PÚBLICOS<br>SANCIONADOS | ANUAL ASIGNADO | PRESUPUESTO    | TRANSPARENCIA<br>DATOS | Pap    |     |
|                                                                                     |                                                                                                    |    |            |         |           |          |              |               |                         |                |                |                        | CAVINA | ų – |

Finalizado el proceso solo queda esperar tu respuesta, por lo que te sugerimos **estar atenta(o)** al formato que hayas seleccionado para recibir la información solicitada.